This interface will come after clicking on "fill the form".

| Microsoft CMT                             |
|-------------------------------------------|
| Email *                                   |
| Email                                     |
| Password *                                |
| Password                                  |
| Log In                                    |
| Forgot your password? New to CMT?Register |

Step 1: For registration, click on "New to CMT? <u>Register</u> (Participants who already have an account, skip this step).

| Login information    |                                                                                                    |
|----------------------|----------------------------------------------------------------------------------------------------|
| * Email              | Email                                                                                                    |
| * Password           | Password                                                                                                    |
|                      | Passwords are required to contain 12 characters<br>and each of the following: lowercase letters,<br>uppercase letters, numbers, and symbols. Valid<br>symbols are: ~`!@#\$%^&*()=+{[]]:,"<>,.?/ |
| * Confirm Password   | Confirm Password                                                                                                    |
| Personal Information |                                                                                                    |
| * First Name         | First Name                                                                                                    |
| Middle Initial       | Initial                                                                                                    |
| * Last Name          | Last Name                                                                                                    |
| Nickname             | Nickname                                                                                                    |
| * Organization Name  | Organization Name                                                                                                    |
|                      |                                                                                                    |

| External Profile Inform                      | ation                             |
|----------------------------------------------|-----------------------------------|
| Google Scholar Id                            | Google Scholar Id                 |
| Semantic Scholar Id                          | Semantic Scholar Id               |
| DBLP Id                                      | DBLP Id                           |
| ORCID Id                                     | ORCID Id                          |
| OpenReview Id                                | OpenReview Id                     |
| Verification                                 |                                   |
| Enter the characters you see*<br>New   Audio |                                   |
| MEG                                          |                                   |
| I agree to the Microsoft CMT's               | Author's Statement, Terms Of Use, |
|                                              | Register No, thanks               |

Step 2: On the "Create new Account" page, fill in all the information and register.

| Account Verification Inbox                                                                                                    |          |     |   |  |  |
|----------------------------------------------------------------------------------------------------|----------|-----|---|--|--|
| Microsoft CMT<br>to me ~                                                                                                    | ٢        | ¢   | • |  |  |
| Hello XYZ,                                                                                                    |          |     |   |  |  |
| Please click the following link to com<br>verification:                                                                                                    | olete em | ail |   |  |  |
| <pre>https://cmt3.research.microsoft.com/User/VerifySignup/?<br/>email=sandeshkumarbehera40%40gmail.com&amp;hash=<br/>547e6985282c2b9d4bde9bed9b146843&amp;returnUrl=/BSDCE2025</pre> |          |     |   |  |  |
| Thanks ,                                                                                                    |          |     |   |  |  |
| CMT Team                                                                                                    |          |     |   |  |  |
| Please do not reply to this email as it was generated from an email account that is not monitored.                                                                                    |          |     |   |  |  |
| To stop receiving conference emails, you can check the<br>'Do not send me conference email' box from your User<br>Profile.                                                            |          |     |   |  |  |
| Microsoft respects your privacy. To learn more, please read our Privacy Statement.                                                                                                    |          |     |   |  |  |
| Microsoft Corporation<br>One Microsoft Way<br>Redmond, WA 98052                                                                                                    |          |     |   |  |  |

Step 3: You will receive an Account verification email from the CMT. Click on the link to get verified.

| Microsoft CMT                             |
|-------------------------------------------|
| Email *                                   |
| xyz@gmail.com                             |
| Password *                                |
|                                           |
| Log In                                    |
| Forgot your password? New to CMT?Register |

Step 4: Use your Email and generated password to log in.

| Conference List                                                    |               |                       |                                    |              |  |  |  |
|--------------------------------------------------------------------|---------------|-----------------------|------------------------------------|--------------|--|--|--|
| My Conferences (1) All Conferences BSDCE                           |               |                       |                                    |              |  |  |  |
| Name                                                               | Start<br>Date | Location              | External URL                       | Contact      |  |  |  |
| Biotechnology for Sustainable<br>Development & Circular<br>Economy | 12/8/2025     | Bhubaneswar,<br>India | https://www.cibrconferencesoa.com/ | Email Chairs |  |  |  |

**Step 4**: On the log in home page, search for the conference name 'BSDCE'. The full name will appear on the screen. Click on that.

| Autho       | r Console     |       |                   |            |                 |     |              |    |     |        |                   |
|-------------|---------------|-------|-------------------|------------|-----------------|-----|--------------|----|-----|--------|-------------------|
| + Create ne | ew submission |       | 1 - 1 of <b>1</b> | <b>«</b> « | « <b>1</b> » »» | Sho | <b>N:</b> 25 | 50 | 100 | All    | Clear All Filters |
| Paper ID    |               | Title |                   |            |                 |     |              |    |     |        | Î                 |
|             |               |       |                   |            | Files           |     |              |    | A   | ctions |                   |
| Clear       |               |       |                   | Clear      |                 |     |              |    |     |        |                   |

**Step 5**: On the "Author Console" page, "click on create new submission", fill in all the required fields (Title, Abstract, files), and submit.

| Edit Conflicts of I | nterest   |                   |                    |              |                     |                |         |
|---------------------|-----------|-------------------|--------------------|--------------|---------------------|----------------|---------|
| Paper ID            | 3         |                   |                    |              |                     |                |         |
| Paper Title         | ABC       |                   |                    |              |                     |                |         |
|                     |           | 0 - 0 of <b>0</b> | «« « <b>1</b> » »» | Show: 25 50  | 100 All             | Clear All      | Filters |
| First Name          | Last Name |                   | Organization       | Selected Cor | nflicts             |                |         |
|                     |           |                   |                    |              |                     | Conflicts      | Edit    |
| Clear               |           | Clear             | Clear              |              | Clear               |                |         |
|                     |           |                   |                    |              |                     |                |         |
|                     |           |                   |                    |              |                     |                |         |
| Done                |           |                   |                    | (            | 0 - 0 of <b>0</b> « | « « <b>1</b> : | » »»    |

Step 6: On the "Edit Conflicts of Interest" page, fill in all the required fields and submit.

| Submission Summary        |                                                                                        |
|---------------------------|----------------------------------------------------------------------------------------|
| Conference Name           | Biotechnology for Sustainable Development & Circular Economy                           |
| Paper ID                  | 3                                                                                      |
| Paper Title               | ABC                                                                                    |
| Abstract                  | 12345678910                                                                            |
| Created                   | 6/26/2025, 12:24:02 PM                                                                 |
| Last Modified             | 6/26/2025, 12:24:02 PM                                                                 |
| Authors                   | Dr. S. Kmlesh (CIBR) <sandeshkumarbehera40@gmail.com></sandeshkumarbehera40@gmail.com> |
| Submission Files          | Abstract.doc (0 byte, 6/26/2025, 12:23:54 PM)                                          |
|                           |                                                                                        |
| Edit Submission Back to A | Author Console                                                                         |

Step 7: After submission, a submission summary will appear. Save that for reference.